## **Managing Patient List on the PAL**

**Changing Patient list displayed on the PAL** 

Any of the "Available Patient Lists" that you have created, can be accessed via the PAL.

- 1. From the PAL Tab right click on the blue ribbon bar.
- 2. Select "Change Patient List". All created patient lists are displayed in the "Available Patient Lists" window.

|                                  |          |          |              |            |                           | POWERPCH, NOTOUCHTRAINERONE 🔹 🏹 | Recent    |
|----------------------------------|----------|----------|--------------|------------|---------------------------|---------------------------------|-----------|
| PAL                              |          |          |              |            |                           |                                 |           |
| ** <b>6</b> %                    |          |          |              |            |                           |                                 |           |
| MED PCH ***Encounter Specific*** |          |          |              |            |                           | Si ft: 2011                     | -Mar-22 ( |
| Name                             | Location | Age      | Attending Dx | All Or New | Overdue PRN/Conti Current | Change Patient List             | emp       |
| POWERPCH, NOTOUCHTRAINERON       | 124 2    | 21 years | Estey, MD, 🔍 |            |                           | Change Timetrame 3              | 6.5 degC  |
| POWERPCH, SUSAN                  | 120 2    | 74 years | Unknown Ph   |            |                           | 3                               | 8.9 degC  |
| POWERPCH, MARK                   | 127 3    | 37 years | Unknown Ph   |            |                           | 3                               | 19.0 degC |

3. Select the patient list that you wish to display in the PAL. This list becomes highlighted. Click Ok.

| 🧏 Available Pat                                                                           | ient Lists |            |                |
|-------------------------------------------------------------------------------------------|------------|------------|----------------|
| Select a patient list:<br>ICU QEH<br>assignment<br>Unit I QEH<br>Unit 2 QEH<br>Unit 5 QEH |            |            |                |
|                                                                                           |            | <u>0</u> K | <u>C</u> ancel |

Note: If the Patient List you need is not displayed in the Available Patient Lists window, then select new to create a new Patient List and refer to the above instructions on how to create a Patient List.

## Deleting Patient Lists From the PAL:

- 1. From the "PAL" Tab right click on the blue ribbon bar.
- 2. Select "Change Patient List".

|                                  |          |          |              |            |                           | POWERPCH, NOTOUCHTRAINERONE | 🔹 🔁 Recent       |
|----------------------------------|----------|----------|--------------|------------|---------------------------|-----------------------------|------------------|
| PAL                              |          |          |              |            |                           |                             |                  |
| 释 泽 <b>曾</b> 孫                   |          |          |              |            |                           |                             |                  |
| MED PCH ***Encounter Specific*** |          |          |              |            |                           | Sn                          | :: 2011-Mar-22 ( |
| Name                             | Location | Age      | Attending Dx | All O: New | Overdue PRN/Conti Current | Change Patient List         | Temp             |
| POWERPCH, NOTOUCHTRAINERON       | 124 2    | 21 years | Estey, MD, 🔍 |            |                           | Change Timetrame            | 36.5 degC        |
| POWERPCH, SUSAN                  | 120 2    | 74 years | Unknown Ph   |            |                           |                             | 38.9 degC        |
| POWERPCH, MARK                   | 127 3    | 37 years | Unknown Ph   |            |                           |                             | 39.0 degC        |

- 3. All created patient lists are displayed in the "Available Patient Lists" window.
- 4. Right click on the list you wish to delete. Select "**delete patient list**". You are asked if you permanently would like to delete this list. Select "**yes**". The List is now deleted from the Available Patient Lists window.

| 🍓 Availa                                                                        | ble Patient Lists                |            |                |
|---------------------------------------------------------------------------------|----------------------------------|------------|----------------|
| Select a pati<br>ICU QEH<br>assignment<br>Unit 1 QEH<br>Unit 2 QEH<br>Unit 5 QE | ent list.<br>Delete patient list |            |                |
|                                                                                 | New                              | <u>O</u> K | <u>C</u> ancel |